## Instructions for setting up emergency and outreach alerts

- 1) Go to <a href="https://cowley.bbcportal.com">https://cowley.bbcportal.com</a> and click on the Sign Me Up! Located just to the right of the Login button
- 2) When the following screen appears, enter the information as shown

|                                                                                                    |                                       | Enter the information requested below. The email addre<br>not have to be a Cowley College assigned account. The pa<br>must be at least 8 characters and contain at least one up<br>letter, one lowercase letter and one number. | ss does<br>issword<br>percase                                                              |
|----------------------------------------------------------------------------------------------------|---------------------------------------|----------------------------------------------------------------------------------------------------|--------------------------------------------------------------------------------------------|
| reetings!                                                                                                    |                                       |                                                                                                    |                                                                                            |
| le feel it is important for our students, faculty and staff<br>be aware of weather developments, campus closings,                      |                                       | Your First Name:                                                                                                    |                                                                                            |
| security alerts and other notifications provided by the college. If this is your first visit to Cowley College's                       |                                       | Your Last Name:                                                                                                    |                                                                                            |
| reate an account.                                                                                                    |                                       | Your Email:                                                                                                    |                                                                                            |
| Please be sure to update your information<br>periodically to ensure you are receiving alerts and<br>notifications from Cowley College! | Ci                                    | noose a Password:                                                                                                    |                                                                                            |
|                                                                                                    |                                       | Confirm Password:                                                                                                    |                                                                                            |
|                                                                                                    | Make sure the box is che              | ked<br>i agree to the Blackboard Connect<br>which includes my consent to receiv<br>select in the site, as well as the use<br>connection with operating the site. N<br>the use of cookies is available at the<br>Privacy Center. | User Agreement,<br>re the messages I<br>of cookies in<br>More information on<br>Blackboard |
|                                                                                                    |                                       | * All Fields Required                                                                                                    |                                                                                            |
|                                                                                                    | Passwords must t<br>include 1 number. | e at least 8 characters, include 1 lower-case letter, includ<br>Spaces and special characters are not permitted.                                                                                                    | le 1 capital letter and                                                                    |
|                                                                                                    |                                       |                                                                                                    |                                                                                            |

3) When the confirmation screen appears, go to the email account you provided earlier, find the email from noreply@blackboardconnect.com and select the link as shown below

| Black | board Connect: Account Activation                                                                                                    | lnbox x                                       | ē | 2 |
|-------|----------------------------------------------------------------------------------------------------|-----------------------------------------------|---|---|
| •     | noreply@blackboardconnect.com<br>to me                                                                                                    | 11:25 AM (4 minutes ago) 📩 🔺                  |   | • |
|       | Greetings                                                                                                    |                                               |   |   |
|       | Thank you for registering for a Blackboard Connect simply follow the link below:                                                                                                    | t user account. To activate your new account, |   |   |
|       | https://cowley.bbcportal.com/Activation/Confirmatien/Confirmatien/Conf | onCode?code=18d0884e-4835-47eb-bbf7-          |   |   |
|       | Thanks,<br>Blackboard Connect                                                                                                    |                                               |   |   |

4) Select and answer three security questions when the screen below appears, then click on the Save button at the bottom when done

| Answer Security Questions<br>If you need to reset your password, you will be asked the security questions | Click on the triangles for Security Questions 1-3, choose<br>a question from each list and provide an answer that<br>you can easily remember<br>When finished, click on the Save button at the bottom<br>ons you select and required to answer them correctly. |
|----------------------------------------------------------------------------------------------------|----------------------------------------------------------------------------------------------------|
| Security Question 1:                                                                                      |                                                                                                    |
| What city were you born in?                                                                               | ·                                                                                                    |
|                                                                                                    |                                                                                                    |
|                                                                                                    |                                                                                                    |
| Security Question 2:                                                                                      |                                                                                                    |
| What street did you grow up                                                                               | o on?                                                                                                    |
|                                                                                                    |                                                                                                    |
|                                                                                                    |                                                                                                    |
| Security Question 3:                                                                                      |                                                                                                    |
| What was your childhood ni                                                                                | ickname?                                                                                                    |
|                                                                                                    |                                                                                                    |
|                                                                                                    |                                                                                                    |
|                                                                                                    |                                                                                                    |
|                                                                                                    |                                                                                                    |
|                                                                                                    | Clear Save                                                                                                    |
|                                                                                                    |                                                                                                    |

- 5) When the Congratulations screen appears, click on the Login button and sign in with the email address and password you provided earlier
- 6) When the Add Address screen appears, enter all requested information and click on the Next button on the bottom right side of the screen
- 7) Next, click on the Add Phone button as shown below

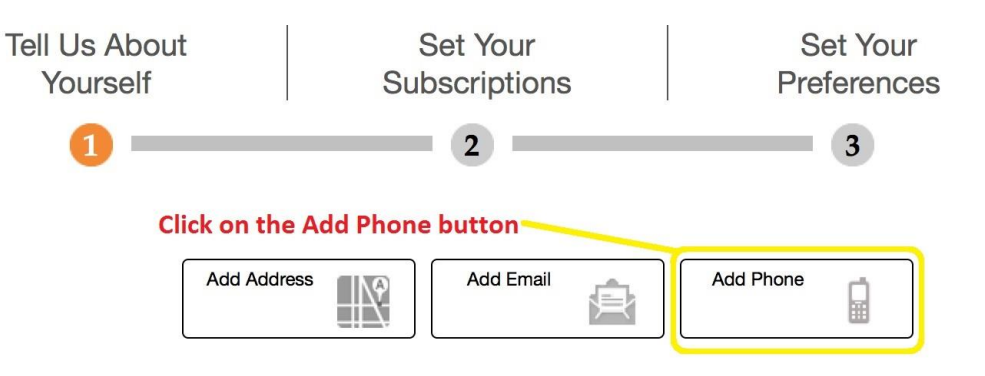

8) The screen shown below is where you will enter the phone number you want to receive alerts on. Once you've entered your phone number click on the triangle under Label and select the type of phone, then click in the box to the right of either Voice or Text. If you choose Voice you will receive a computer-generated alert call. Choosing Text will result in a text message being sent for the alerts. When done, click on the save button. If you chose Text as your preferred method of communication, you can create a contact on your cell phone as Cowley College Text with the numbers 23177 and 63079 as the phone numbers. If you do this you will readily know who the text is coming from

| Enter your p | bhone number  | Add A | Address      | Add Email        |           | Add Phone                                  |      |
|--------------|---------------|-------|--------------|------------------|-----------|--------------------------------------------|------|
| Coun         | try           | -     | Phone Number |                  | Extension |                                            |      |
| Label        | ed States (1) |       |              |                  |           | Click in the box to<br>Voice or Text, to s |      |
| Hom          | e 1           |       | Voice Text   | in the Label fie |           |                                            |      |
|              |               |       |              |                  |           | Cancel                                     | Save |

9) Now you need to "opt-in" to the group by clicking in the box to the left of Cowley College. Everyone will receive emergency/closure alerts, but if you don't want to receive general, informational messages remove the check from the box to the left of Outreach by clicking on it

| Check the box next to each notification you would like to receive. Click on icon 🕨 to expand/collapse lower sites and portal groups. |                      |                                      |  |  |
|----------------------------------------------------------------------------------------------------|----------------------|--------------------------------------|--|--|
| Expan                                                                                                    | d All   Collapse All | Click in the COWLEY COLLEGE          |  |  |
| 4 🗹                                                                                                    | COWLEY COLLEGE       | box to opt-in to the alert system    |  |  |
|                                                                                                    | Emergency            | If you want to receive general, non- |  |  |
|                                                                                                    | Outreach             | box checked. If you don't want to    |  |  |
|                                                                                                    |                      | uncheck the box.                     |  |  |

- 10) The next screen is informational, and shows what types of messages you will receive, and the way you will get them (telephone, email, text). Scroll down to the bottom and click the Done button to continue.
- 11) When the final screen appears, click on your username in the upper right-hand corner and select sign out

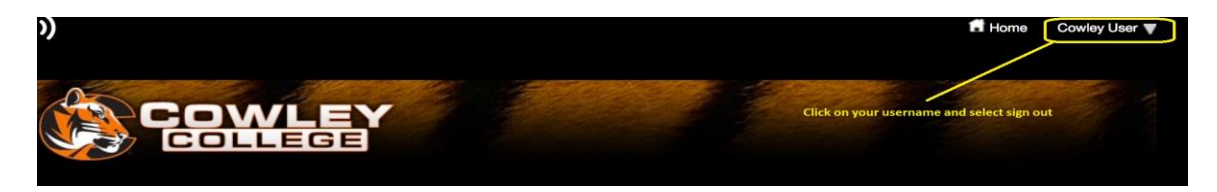

\* Remember - if you want to update your contact information, or the way you receive alerts, go to <u>https://cowley.bbcportal.com</u> and login with the same email and password your created here.